## VIEW CUSTOMER ACCOUNTS JOB AID

Olga Catania Created for UNLV, University of Nevada, Las Vegas

## View Customer Accounts

## NAVIGATION:

|  | Main Menu 👻 |
|--|-------------|
|--|-------------|

Note: Setting up User Defaults auto fills the Business Unit of UNLV1

| STEPS       |                                                                                                    |
|-------------|----------------------------------------------------------------------------------------------------|
| STEPS<br>1. | Customer Accounts         Enter any information you have and click Search. Leave fields blank for a list of all values.         Find an Existing Value         Search Criteria         Business Unit:       UNLV1         ID:       begins with         ID:       begins with         ID:       begins with         ID:       begins with         ID:       begins with         First Name:       begins with         First Name:       begins with         Search       Save Search Criteria         Search       Save Search Criteria         Search       Save Search Criteria         Search       Save Search Criteria         Search       Save Search Criteria         Case Sensitive       Save Search Criteria         Search       Save Search Criteria                                                                                                    |
| 2.          | Customer Accounts         Business Unit:       UNLV1         ID:       Academic Information         Total:       18,586.00         Account Type Account Number       Balance         Open Date       Status         Tuition       TERMFEE001- 2017 Summer         Tuition       TERMFEE001- 2017 Spring         0.00       11/07/2016         Payment PI       PPL007         - 2016 Spring       0.00         0.00       01/20/2015         Active       Account Details         Payment PI       PPL007         - 2016 Spring       0.00         0.00       01/20/2015         Active       Account Details         Payment PI       PPL006         - 2014 Fail       0.00         0.00       01/20/2014         Active       Account Details         Payment PI       PPL006         - 2014 Fail       0.00         0.00       04/16/2014         Active       Account Details         Payment PI       PL006         - 2014 Fail       0.00         - 00       04/16/2014         - 00       04/16/2014         - 01/20/2014 |
| 3.          | <ul> <li>Payment PI PPL003 - 2017 Summer 501.84 04/10/2017 Active Account Details</li> <li>Tuition TERMFEE001- 2017 Summer 0.00 - 03#4/2015 Account Details</li> <li>The Account Details link displays financial transactions which include Tuition, Payments, FA, Waivers, Refunds, Late Fees, Third Party Contracts and Payment Plans. This is the Tuition row.</li> <li>When a student enrolls in a Payment Plan the Tuition balance moves to a PPL row with recalculated Installments Payments.</li> </ul>                                                                                                    |

| 4.                                                                                                    | Item                                                                                                    | Term                |                    | Amount                    |  |  |  |
|----------------------------------------------------------------------------------------------------|----------------------------------------------------------------------------------------------------|---------------------|--------------------|---------------------------|--|--|--|
|                                                                                                    | Class                                                                                                    | Installment ID      | Last Activity Date | Balance                   |  |  |  |
|                                                                                                    | Credit Card Payment                                                                                                    | 2017 Sprg           | 03/27/2017         | -224.54 Item Details      |  |  |  |
| <ul> <li>Within the Account Details, there is a Item Details link for every transaction posted.</li> <li>This page displays the Payment Line Details-Charges this Paymer (for payments applied to what charges) or Item Details-Payments this charge (charge paid with type of payment )</li> </ul> |                                                                                                    |                     |                    |                           |  |  |  |
| 5.                                                                                                    | Anticipated Aid: 25                                                                                                    | 5,180.00            | View Anticipate    | d Aid                     |  |  |  |
|                                                                                                    | <ul> <li>When Anticipated Aid is awarded, the View Anticipated Aid link displays on the Customer Accounts page.</li> <li>Click on the View Anticipated Aid link to view what type and amount of FA the student will receive.</li> <li>Once the FA is disbursed on student's account the link disappears.</li> </ul>                                                                   |                     |                    |                           |  |  |  |
| 6.                                                                                                    | Academic Information <ul> <li>The Academic Information link displays Bio/Demo and Career Term Data for current and historical enrollment.</li> </ul>                                                                                                    |                     |                    |                           |  |  |  |
| 7.                                                                                                    | Academic Plan                                                                                                    |                     |                    |                           |  |  |  |
|                                                                                                    | • The Academic Infor<br>current and histori                                                                                                    | plays student Pla   | n and Sub Plan-    |                           |  |  |  |
| 8.                                                                                                    | • The Enrollment link displays enrollment which includes Class, Subject information, also the Add and Drop Date's of enrollment.                                                                                                    |                     |                    |                           |  |  |  |
| 9.                                                                                                    | Go to: Detail Trans Item                                                                                                    | Summary Items by Te | rm Items by Date D | Due Charges Payment Plans |  |  |  |
|                                                                                                    | <ul> <li>Go To links-Detail Trans-Items by Date are financial data formatted differently from the Account Details transactions.</li> <li>Due Charges link displays the Charges (tuition) due dates, also Installment Due Dates from Payment Plans.</li> <li>Payment Plan link displays current and historical Payment Plan and Third Party Contracts, Active or Cancelled.</li> </ul> |                     |                    |                           |  |  |  |
| For complete details about Customer Accounts pages, please                                                                                                    |                                                                                                    |                     |                    |                           |  |  |  |
| acess the View Customer Accounts User Guide or Tutorial.                                                                                                    |                                                                                                    |                     |                    |                           |  |  |  |